#### 家长端登录

#### 关注学校公众号,选择 Contact us-校车系统

#### 已绑定学生的家长直接进入菜单页面

未绑定学生的家长填写学生接送人信息即可绑定

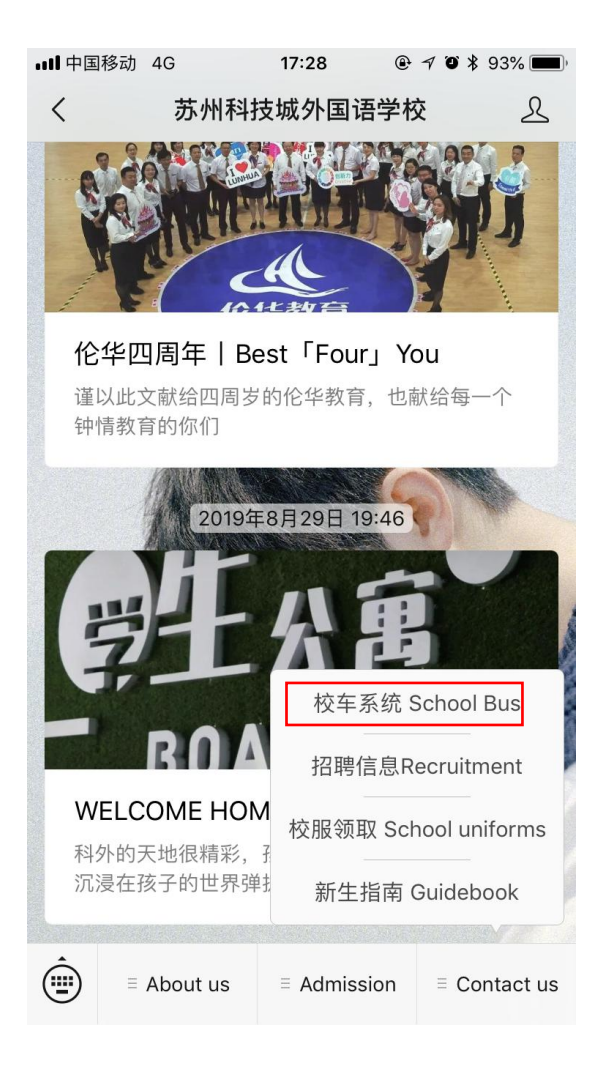

| ull 中国移动 🗢            | 16:08 💽 🕫 🖉 | 51% 🔳 |  |  |  |  |
|-----------------------|-------------|-------|--|--|--|--|
| ×                     | 接送人注册信息     |       |  |  |  |  |
| 学生证件类型<br>ID TYPE     | 请选择证件类型     |       |  |  |  |  |
| 接送人姓名<br>Name         | 接送家长姓名      |       |  |  |  |  |
| 接送人手机<br>PHONE NO.    | 接送人联系电话     |       |  |  |  |  |
| 与学生关系<br>RELATIONSHIP | 输入学生对您的称呼   | 乎     |  |  |  |  |
| 紧急联系人<br>CONTACT      | 紧急联系人姓名     |       |  |  |  |  |
| 紧急联系电话<br>PHONE NO.   | 输入手机号码      |       |  |  |  |  |
| 上传学生照片<br>PHOTO       |             |       |  |  |  |  |
|                       | < >         |       |  |  |  |  |

#### 家长段页面

- 接送凭证:显示接送学生与接送人信息
- 到站查询:用来查看学生乘坐的校车到站信息
- 路线申请:申请学生要乘坐的校车路线
- 临时接送:添加临时接送人信息
- 我的订单:查看与管理校车费用支付订单
- 通知公告:关于校车的相关通知通告
- 乘车请假:申请某一时段不乘坐校车
- 系统消息:校车到站提醒

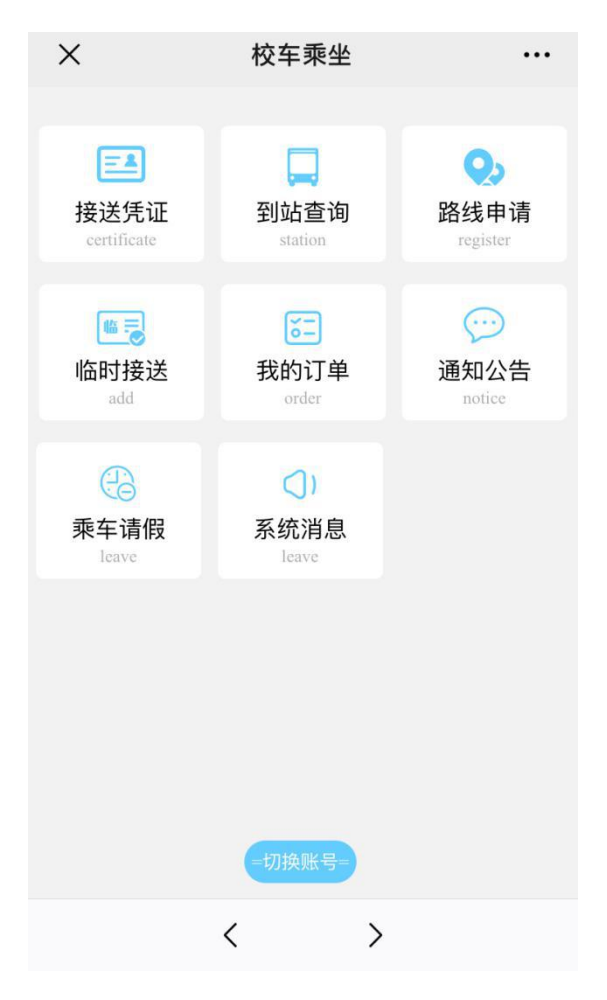

# 接送凭证

显示接送凭证

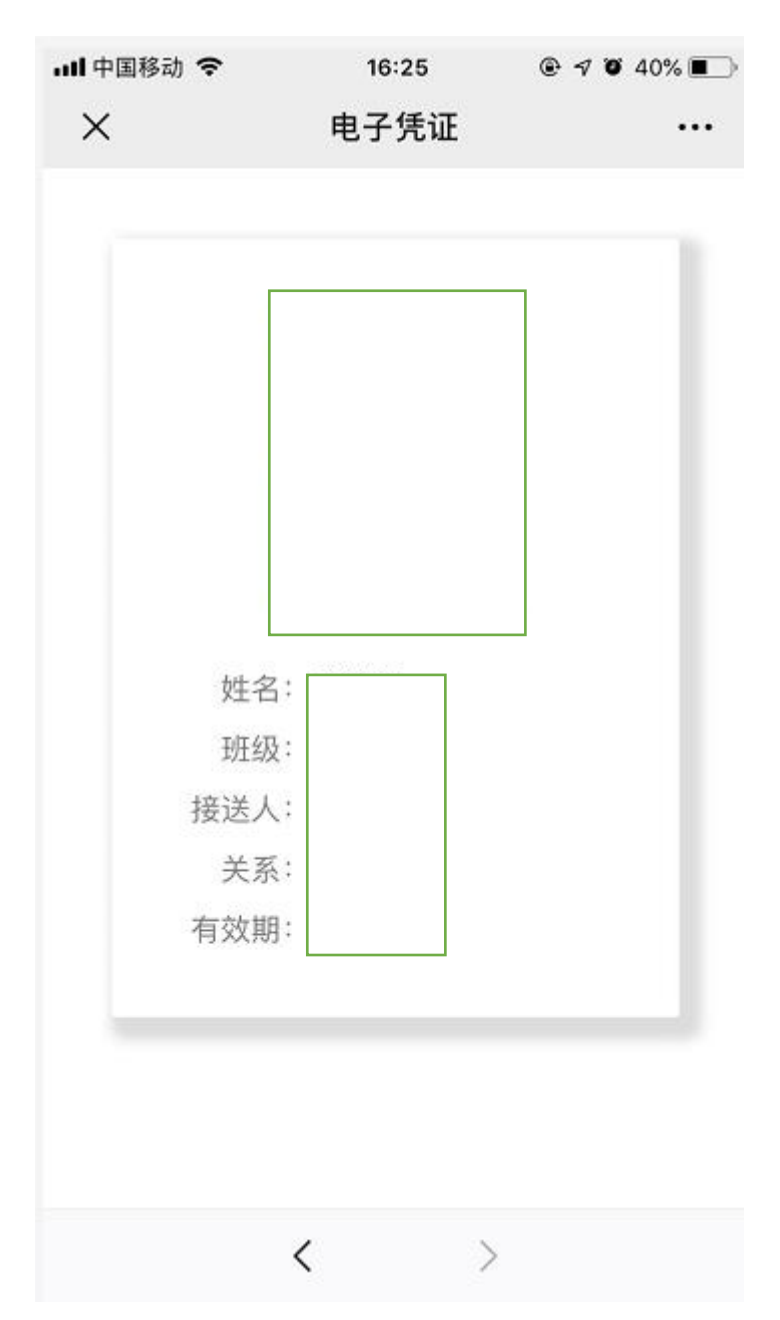

# 到站查询

#### 显示学生所乘校车的到站信息

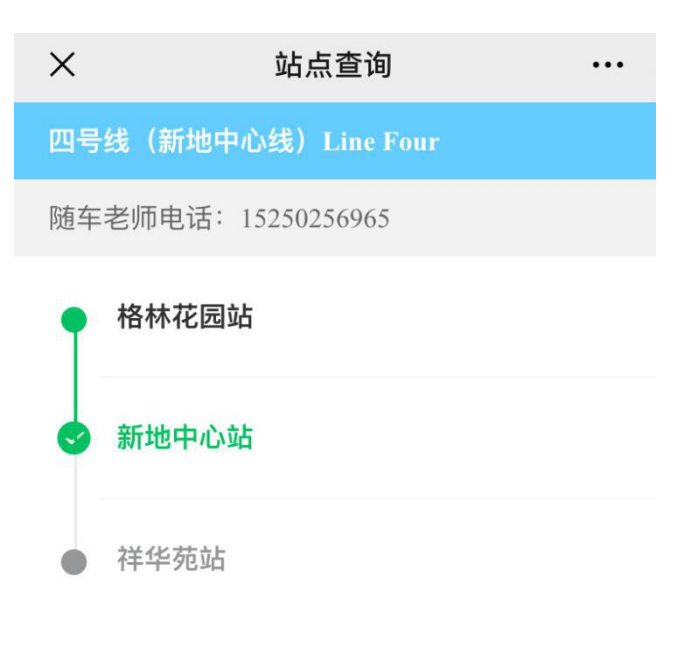

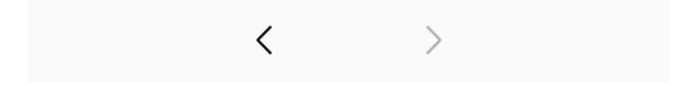

# 临时接送

如果接送人临时不能接送,可选择添加临时接送人

| ull 中国移动 🗢           | 16:27                       | © 7 0 34% ∎⊃ |
|----------------------|-----------------------------|--------------|
| ×                    | 添加临时接送人                     | •••          |
| 临时接送人<br>手 机<br>开始日期 | 请输入姓名<br>请输入手机号码<br>请选择开始时间 |              |
| 结束日期                 | 请洗择结束时间                     |              |
|                      | 提交申请                        |              |
|                      | < >                         |              |

#### 我的订单

#### 管理付款的订单

| ×       |                      | 我的        | 订单       |    | •••    |
|---------|----------------------|-----------|----------|----|--------|
| 全部      | 待付款                  | 已付款       | 已取消      |    |        |
| 订单号: 15 | 3979853 <sup>-</sup> | 120190814 | 16241661 |    | 待付款    |
| 校车      |                      |           |          |    | ¥ 4800 |
| 创建:     |                      |           | 1        | 取消 | 付款     |
|         |                      |           |          |    |        |
|         |                      |           |          |    |        |
|         |                      |           |          |    |        |
|         |                      |           |          |    |        |
|         |                      |           |          |    |        |
|         |                      |           |          |    |        |
|         |                      |           |          |    |        |

# 通知公告

#### 学校将发布节假日校车安排等通知

| ×          | 通知列表              | ••• |
|------------|-------------------|-----|
|            | 传承的形状             | >   |
| $\bigstar$ | 致家长的一封信           | >   |
|            | 公告标题              | >   |
|            | 英姿浩荡致青春   有一种     | >   |
| $\times$   | 我爱我的祖国            | >   |
|            |                   |     |
|            |                   |     |
|            |                   |     |
|            | $\langle \rangle$ |     |

# 乘车请假

若学生不乘坐校车,家长需在系统中请假,进入页面后点击添加请假单,选择请假日期、时段,填写请假事由。

早上不乘坐校车,家长请假后立即生效;晚上不乘坐校车,将由班主任确认后生效。

| × | 请假申请 | <b>E</b><br>3 |  | ×    |         | 新建请假名单 |  |
|---|------|---------------|--|------|---------|--------|--|
|   | 添加请假 | ŧ             |  |      | 学生姓名    |        |  |
|   |      |               |  |      | 请假日期    | 请选择日期  |  |
|   |      |               |  |      | 不乘车时段   | 请选择时段  |  |
|   |      |               |  | 请假事由 | 请填写请假事由 |        |  |
|   |      |               |  |      |         | 提交请假单  |  |
|   |      |               |  |      |         |        |  |
|   |      |               |  |      |         |        |  |
|   |      |               |  |      |         |        |  |
|   |      |               |  |      |         |        |  |
|   |      |               |  |      |         |        |  |
|   | <    | >             |  |      |         | < >    |  |

# 系统消息

校车到站提醒、通知。

| •III 中国 | 移动 🗢  | 10:42 | @ 🕈 🛈 ¥ 22 | % 🔳 🕴 🗲 |
|---------|-------|-------|------------|---------|
| ×       |       | 通知列表  |            | •••     |
|         |       |       |            |         |
|         | 校车到站损 | 書理    | 删除         | >       |
|         |       |       |            |         |
|         |       |       |            |         |
|         |       | <     | >          |         |